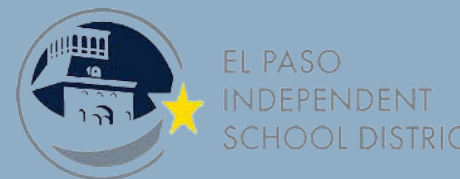

# HOW TO RECEIVE IMPORTANT INFORMATION AS A TEXT

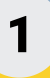

### LOG INTO REGISTRATION PORTAL

- Go to episd.org/enroll
- Log in to the registration portal

\*\*If you haven't registered, do that first\*\*

## 2

### **EDIT SECTION 2 - STUDENT INFORMATION**

- Scroll to bottom of Section 2
- Enter STUDENT cell phone number
- Select Rec'v Alerts & Select Provider
- Select Student Cell Permission to Text

# 3

### **EDIT SECTION 4 - PARENT CONTACTS**

- Scroll to bottom of Section 4
- Enter PARENT cell phone number
- Select Rec'v Alerts & Select Text?
- Select Provider
- Complete for EACH parent / guardian

## 4

### **SUBMIT & START RECEIVING TEXTS**

- Review Sections 5 12 for any other changes
- Select SUBMIT on Section 13
- EPISD & your child's campus could send information through text messages
- The number appears as 60680

Powered by BlackBoard 🔞

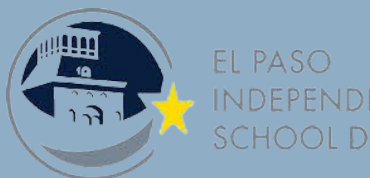

# CÓMO RECIBIR INFORMACIÓN IMPORTANTE COMO EN UN TEXTO

1

### **INICIAR SESIÓN EN EL PORTAL DE REGISTRO**

- Vaya a episd.org/enroll
- Iniciar sesión en el portal de registro
  \*\*Si no te has registrado, hazlo primero\*\*

## 2

### EDITAR SECCIÓN 2 - INFORMACIÓN DEL ESTUDIANTE

- Desplácese hasta la parte inferior de la Sección 2
- Ingrese el número de celular del ESTUDIANTE
- Seleccionar alertas de recepción y seleccionar proveedor
- Seleccione el permiso de la celda del estudiante para enviar mensajes de texto

## 3

#### EDITAR SECCIÓN 4 - CONTACTOS DE LOS PADRES

- Desplácese hasta la parte inferior de la Sección 4
- Ingrese el número de teléfono celular del PADRE
- ¿Seleccionar alertas de recepción y seleccionar texto?
- Seleccionar proveedor
- Complete para CADA padre / tutor

## 4

#### ENVIAR Y COMENZAR A RECIBIR MENSAJES DE TEXTO

- Revise las Secciones 5 12 para cualquier otro cambio
- Seleccione ENVIAR en la Sección 13
- EPISD y el campus de su hijo podrían enviar información a través de mensajes de texto
- El número aparece como 60680

Powered by BlackBoard 🕞